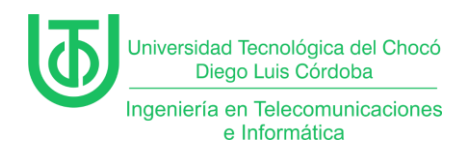

Creación de rol DHCP en Windows server 2012

Yeisson Andres Lagarejo Marmolejo

Universidad Tecnológica del Choco Diego Luis Córdoba

Facultad de Ingeniería

Telecomunicaciones e Informática

Quibdó – Chocó

2025

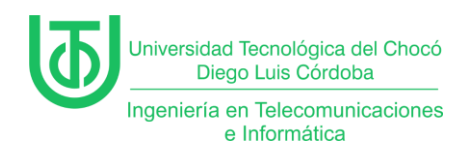

#### Creación de rol DHCP en Windows server 2012

Yeisson Andres Lagarejo Marmolejo

Docente

Rafael Sandoval Morales

Ingeniero

Universidad Tecnológica del Choco "Diego Luis Córdoba"

Facultad de Ingeniería

Telecomunicaciones e Informática

Quibdó – Chocó

2025

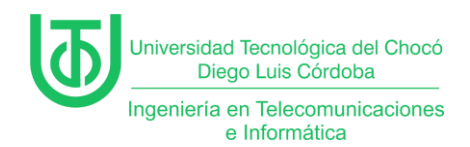

## Tabla de Contenido

| Tab | abla de Contenido 3           |                             |  |  |
|-----|-------------------------------|-----------------------------|--|--|
| 1   | Introducción6                 |                             |  |  |
| 2   | Alca                          | ance7                       |  |  |
| 3   | Obj                           | etivos                      |  |  |
| 3   | .1                            | General                     |  |  |
| 3   | .2                            | Específicos 8               |  |  |
| 4   | Pla                           | nteamiento del Problema9    |  |  |
| 5   | Des                           | sarrollo 10                 |  |  |
| 5   | .1                            | Instalación del Rol DHCP 10 |  |  |
| 5   | .2                            | Instalación del Rol 10      |  |  |
| 6   | Pro                           | blemas encontrados27        |  |  |
| 7   | Soluciones de los Problemas28 |                             |  |  |
| 8   | Recomendaciones29             |                             |  |  |
| 9   | Conclusión                    |                             |  |  |
| 10  | Bibliografía                  |                             |  |  |

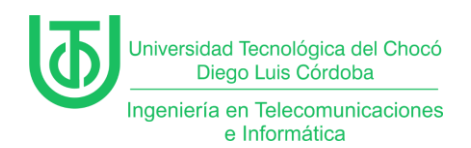

#### Tabla de Ilustraciones

| Ilustración 1. Planteamiento del problema9                    |
|---------------------------------------------------------------|
| Ilustración 2. Diseño de conexión de equipos9                 |
| Ilustración 3 Agregar rol 10                                  |
| Ilustración 4 Inicio asistente11                              |
| Ilustración 5 Tipo de instalación12                           |
| Ilustración 6 Selección de servidor12                         |
| Ilustración 7 Roles del servidoriError! Marcador no definido. |
| Ilustración 8 Rol DHCP13                                      |
| Ilustración 9 Agregando característica DHCP14                 |
| Ilustración 10 Confirmación de instalación15                  |
| Ilustración 11 Vista de herramientas17                        |
| Ilustración 12 DHCP17                                         |
| Ilustración 13 Ámbito nuevo18                                 |
| Ilustración 14 Nombre del ámbito 18                           |
| Ilustración 15 Definición de intervalo de red19               |
| Ilustración 16 Exclusión de ip20                              |
| Ilustración 17 Tiempo de renta ip20                           |
| Ilustración 18 Opción DHCP21                                  |
| Ilustración 19 Puerta de enlace DHCP21                        |
| Ilustración 20 DNS22                                          |
| Ilustración 21 Activar ámbito23                               |
| Ilustración 22 Final de creación del ámbito24                 |
| Ilustración 23 Vista con el nuevo ambito24                    |

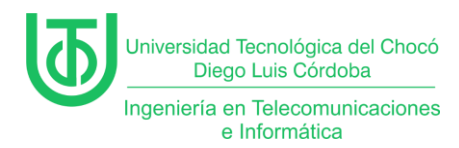

| Ilustración 24 Configuración red interna Windows xp2         | 25 |
|--------------------------------------------------------------|----|
| Ilustración 25 Configuración red interna Windows 2012 server | 25 |
| Ilustración 26 prueba en Windows xp                          | 26 |

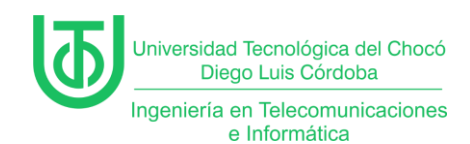

#### 1 Introducción

Esta práctica tuvo como objetivo principal **implementar un servidor DHCP funcional** capaz de gestionar direcciones IP de manera dinámica dentro de una red simulada, facilitando la administración de equipos cliente como **Windows 10 y Windows XP.** 

Además, se hizo **configuración de ámbitos** y la **solución de problemas de conectividad**, lo que permitió consolidar conocimientos esenciales en la administración de servicios de red.

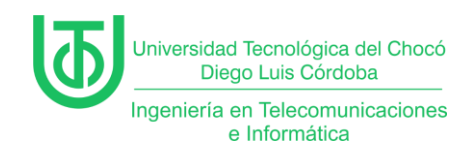

#### 2 Alcance

Este informe abarca la implementación del servidor DHCP en Windows

Server 2012 dentro de un entorno virtualizado, utilizando Oracle VirtualBox como

plataforma de virtualización. El proyecto se centra en los siguientes aspectos

- Configuración del Entorno Virtual
- Instalación y Configuración del Rol DHCP
- Pruebas de Funcionalidad
- Solución de Problemas

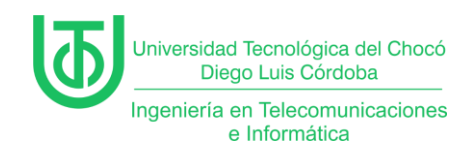

### 3 Objetivos

### 3.1 General

Implementar un servidor DHCP en Windows Server 2012 para gestionar

automáticamente la asignación de direcciones IP en una red local virtual.

#### 3.2 Específicos

- Instalar el rol DHCP en Windows Server 2012.
- Configurar un ámbito (scope) con un rango de direcciones IP válidas.
- Autorizar el servidor DHCP en el dominio (si aplica).
- Verificar la asignación automática de IPs a clientes (Windows 10/XP).
- Diagnosticar y resolver fallos de conectividad.

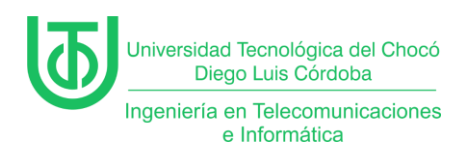

#### 4 Planteamiento del Problema

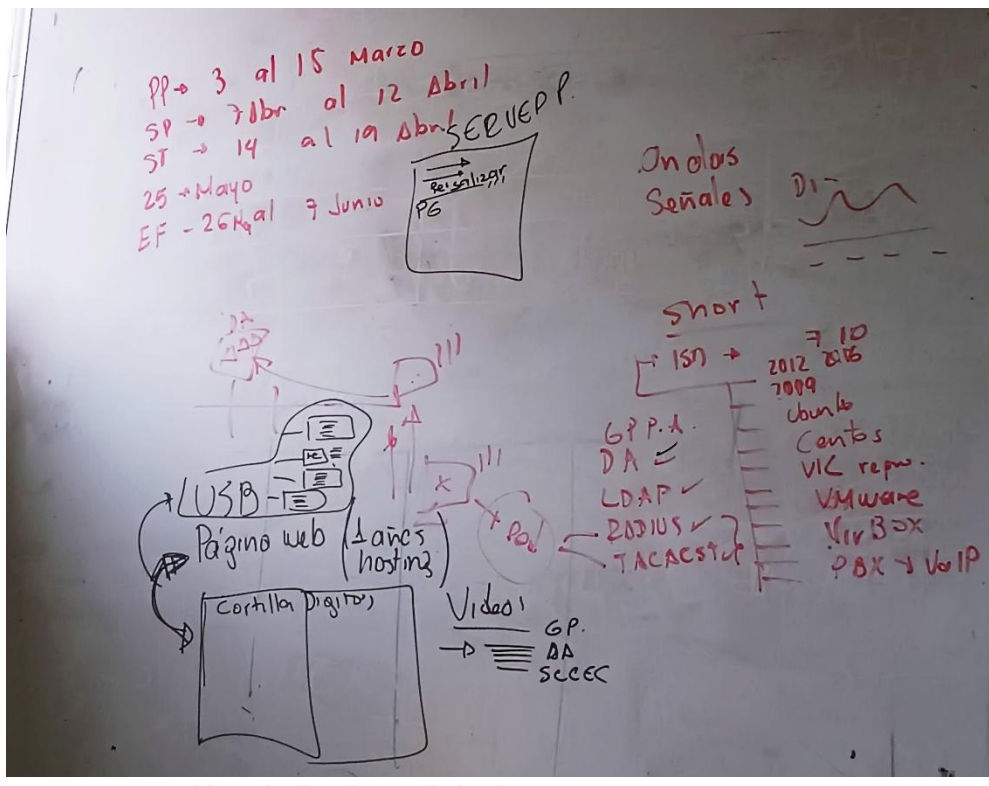

Nota. Indicaciones de la clase Ilustración 1. Planteamiento del problema.

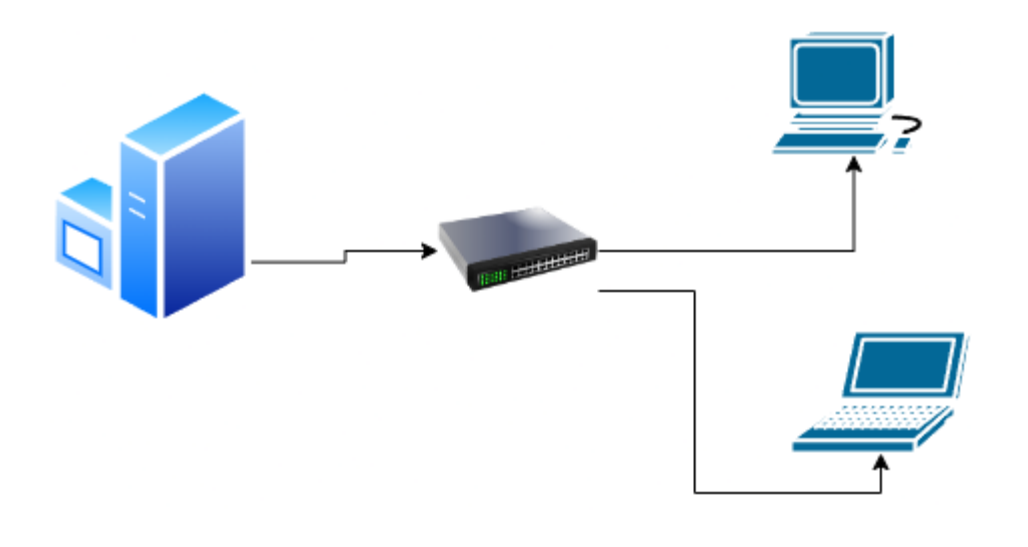

Ilustración 2. Diseño de conexión de equipos. Fuente propia

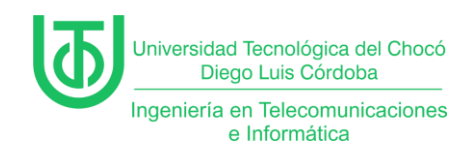

### 5 Desarrollo

## 5.1 Instalación del Rol DHCP

Se asignó una IP estática al servidor (ej: 192.168.1.1) para evitar conflictos.

Se verificó la conectividad de red en VirtualBox (modo NAT o Red Interna).

#### 5.2 Instalación del Rol

Ingresamos al acceso al administrador del Servidor, luego en Agregar roles

y características.

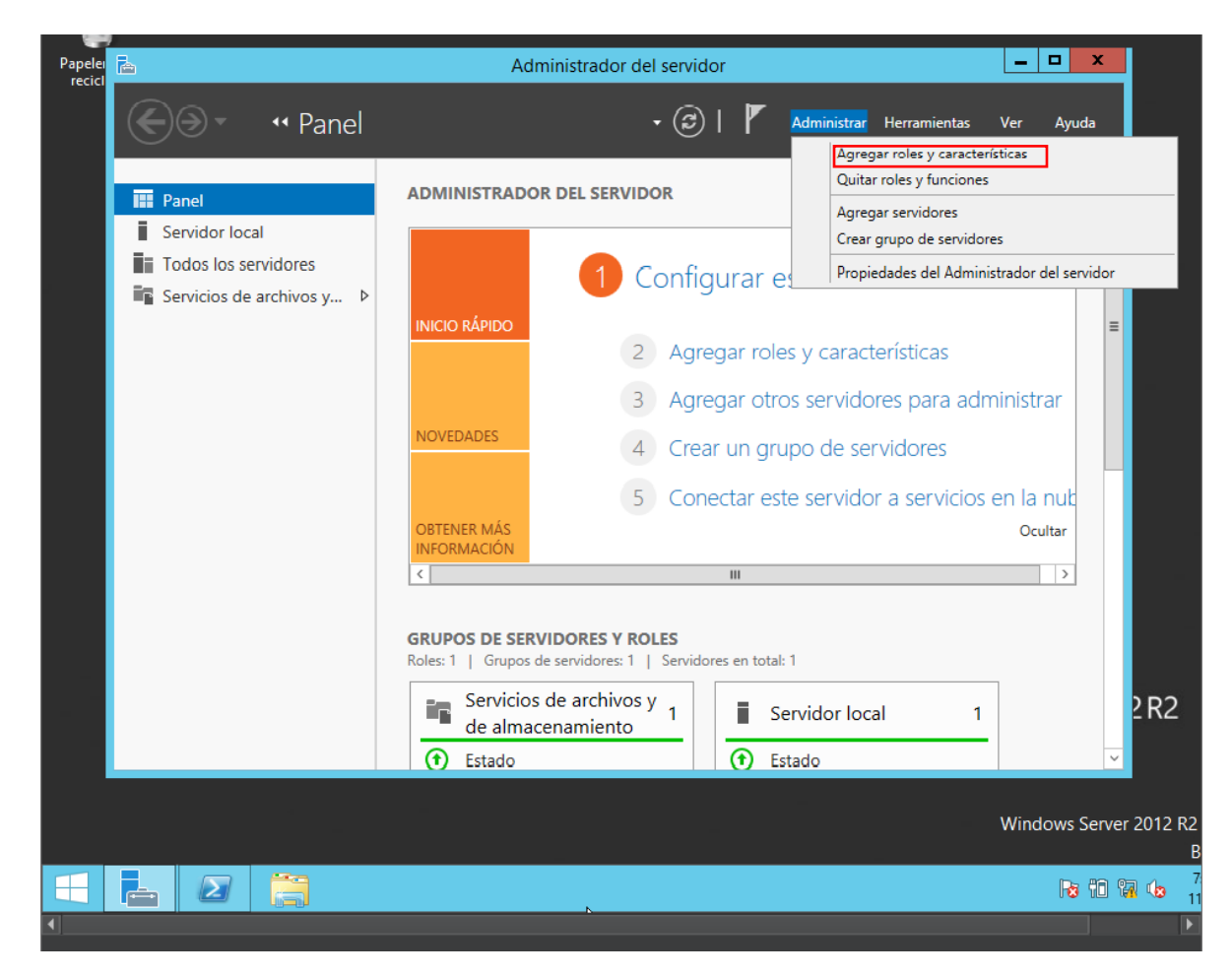

Ilustración 3 Agregar rol

Una vez se muestra el asistente le damos en siguiente

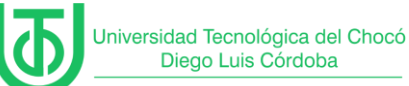

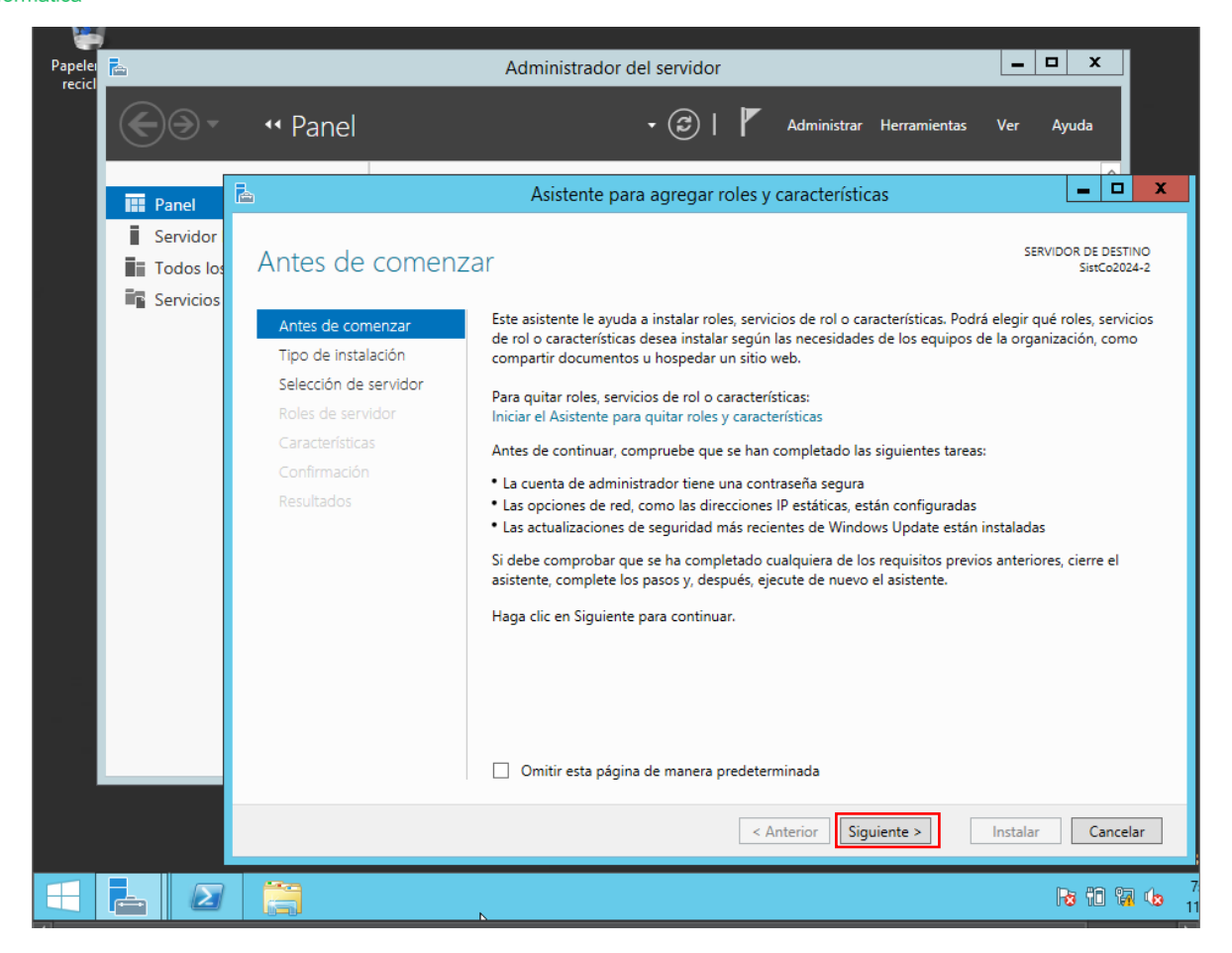

llustración 4 Inicio asistente

Para el tipo de instalación seleccionamos la basada en características y

roles y vamos al siguiente.

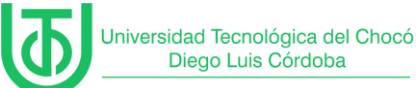

| - 19    | 1            |                        |                                                                                                    |                                                                                                    |                                                         |
|---------|--------------|------------------------|----------------------------------------------------------------------------------------------------|----------------------------------------------------------------------------------------------------|---------------------------------------------------------|
| Papeler | <b>E</b>     |                        |                                                                                                    | Administrador del servidor                                                                                                    | _ <b>D</b> X                                            |
| react   | $\mathbf{E}$ |                        | •• Panel                                                                                                    | 🔹 🕄   🚩 Administrar Herramientas                                                                                                    | Ver Ayuda                                               |
|         |              | R                      | 2                                                                                                    | Asistente para agregar roles y características                                                                                                    | _ <b>_ X</b>                                            |
|         | i Ser        | ne<br>vii<br>do<br>vii | Seleccionar tipo<br>Antes de comenzar<br>Tipo de Instalación<br>Selección de servidor<br>Roles de servidor<br>Características<br>Confirmación<br>Resultados | <ul> <li>de instalación</li> <li>Seleccione el tipo de instalación. Puede instalar roles y características en un equip<br/>máquina virtual o en un disco duro virtual (VHD) sin conexión.</li> <li>Instalación basada en características o en roles<br/>Para configurar un solo servidor, agregue roles, servicios de rol y características</li> <li>Instalación de Servicios de Escritorio remoto<br/>Instale los servicios de rol necesarios para que la Infraestructura de escritorio vi<br/>implementación de escritorio basada en máquinas o en sesiones.</li> </ul> | SERVIDOR DE DESTINO<br>SiatCo2024-2<br>o físico, en una |
|         |              |                        |                                                                                                    | < Anterior Siguiente > Inst                                                                                                    | alar Cancelar                                           |
|         |              |                        |                                                                                                    |                                                                                                    | E                                                       |
|         |              | Σ                      | /                                                                                                    |                                                                                                    | Re 11 19 de                                             |

Ilustración 5 Tipo de instalación

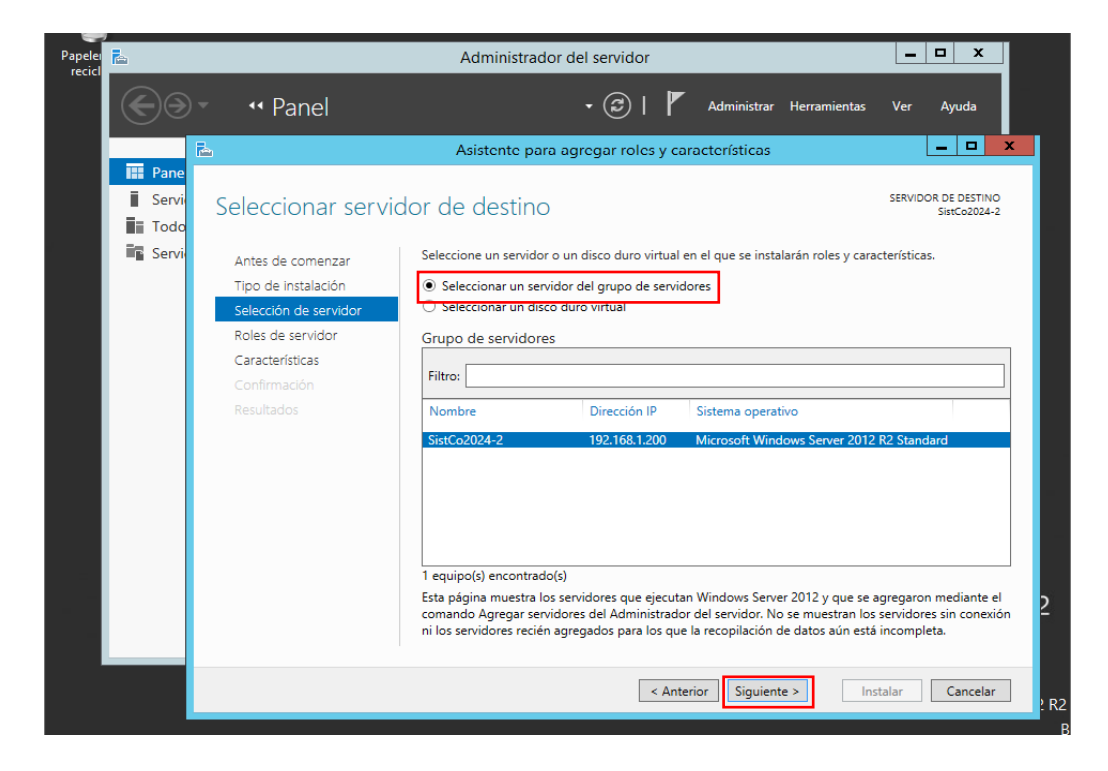

En selección de servidor le damos en la primera opción y siguiente

Ilustración 6 Selección de servidor

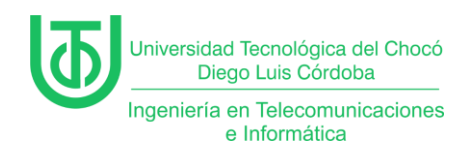

En los roles de servidor vamos a elegir servidor DHCP.

| Papeler |               |                                                                   | Administrador del servidor                                                                                                    |      |
|---------|---------------|-------------------------------------------------------------------|----------------------------------------------------------------------------------------------------|------|
|         | €⊛            | • • Panel                                                         | 🛛 🗭   🧨 Administrar Herramientas Ver Ayuda                                                                                                    |      |
|         |               | <b>b</b>                                                          | Asistente para agregar roles y características                                                                                                    |      |
| ip esta | Pane<br>Servi | Seleccionar roles                                                 | de servidor Servidor SistCo2024-2                                                                                                    |      |
|         | Servi         | Antes de comenzar<br>Tipo de instalación<br>Selección de servidor | Seleccione uno o varios roles para instalarlos en el servidor seleccionado.  Roles  Descripción  El servidor de Protocolo de                                                                                                    |      |
|         |               | Roles de servidor<br>Características<br>Servidor DHCP             | <ul> <li>Servicios de acceso y directivas de redes</li> <li>CONFIGURACIÓN DE ACTIVOS Y almacenamiento (1 de 12 ia</li> <li>Servicios de archivos y almacenamiento (1 de 12 ia</li> <li>Servicios de certificados de Active Directory</li> <li>Servicios de dominio de Active Directory</li> <li>Servicios de dominio de Active Directory</li> </ul> |      |
|         |               | Resultados                                                        | <ul> <li>Servicios de Escritorio remoto</li> <li>Servicios de federación de Active Directory</li> <li>Servicios de implementación de Windows</li> <li>Servicios de impresión y documentos</li> <li>Servidor de aplicaciones</li> <li>Servidor de fax</li> <li>Servidor DHCP</li> </ul>                                                              |      |
|         |               |                                                                   | Servidor DNS Servidor web (IIS) Volume Activation Services                                                                                                    | 2    |
|         |               |                                                                   | < Anterior Siguiente > Instalar Cancelar                                                                                                    | ? R2 |
|         |               | 2                                                                 |                                                                                                    | 1    |

Ilustración 7 Rol DHCP

Agregamos la característica DHCP y siguiente.

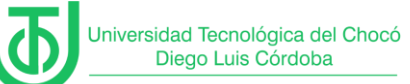

| Papelei<br>recicl | l<br>E          |                                                                                                    | Administrador del servidor                                                                                                    |
|-------------------|-----------------|----------------------------------------------------------------------------------------------------|----------------------------------------------------------------------------------------------------|
|                   | $\mathbf{E}$    | • • Panel                                                                                                    | 🛛 🗭   🚩 Administrar Herramientas Ver Ayuda                                                                                                    |
|                   |                 | <b>a</b>                                                                                                    | Asistente para agregar roles y características                                                                                                    |
|                   | E Pane<br>Servi | Seleccionar role<br>Antes de comenzar<br>Tipo de instalación<br>Selección de servidor<br>Roles de servidor<br>Características<br>Confirmación<br>Resultados | <ul> <li>Asistente para agregar roles y características</li> <li>¿Desea agregar características requeridas para<br/>Servidor DHCP?</li> <li>Las siguientes herramientas son necesarias para administrar esta<br/>característica, pero no tienen que instalarse en el mismo servidor.</li> <li>Aterramientas de administración remota del servidor</li> <li>Arramientas de administración de roles<br/>[Herramientas] Herramientas del servidor DHCP</li> </ul> |
|                   |                 |                                                                                                    | ✓ Incluir herramientas de administración (si es aplicable) Agregar características Cancelar < Anterior Siguiente > Instalar Cancelar FRANCES CANCELAR                                                                                                    |
|                   |                 | 2                                                                                                    |                                                                                                    |

Ilustración 8 Agregando característica DHCP

En la parte de confirmación le damos instalar y esperamos a que se

configure el DHCP.

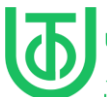

|                                            | Asistente para agregar roles y características                                                                                                    | _                      |
|--------------------------------------------|----------------------------------------------------------------------------------------------------|------------------------|
| Confirmar select                           | ciones de instalación                                                                                                    | SERVIDOR DE L<br>SistC |
| Antes de comenzar                          | Para instalar los siguientes roles, servicios de rol o características en el servidor seleccionado, haga clic en Instalar.                                                                                                    |                        |
| Tipo de instalación                        | Reiniciar automáticamente el servidor de destino en caso necesario                                                                                                    |                        |
| Selección de servidor<br>Roles de servidor | En esta página se pueden mostrar características opcionales (como herramientas de administración) porque se seleccionaron<br>desea instalar estas características opciones, haga clic en Anterior para desactivar las casillas. | automáticamer          |
| Características                            | Cliente Telnet                                                                                                    |                        |
| Servidor DHCP                              | Herramientas de administración remota del servidor                                                                                                    |                        |
| Confirmación                               | Herramientas de administración de roles                                                                                                    |                        |
| Resultados                                 | Herramientas del servidor DHCP                                                                                                    |                        |
|                                            | Media Foundation                                                                                                    |                        |
|                                            | Servidor DHCP                                                                                                    |                        |
|                                            |                                                                                                    |                        |
|                                            |                                                                                                    |                        |
|                                            |                                                                                                    |                        |
|                                            |                                                                                                    |                        |
|                                            |                                                                                                    |                        |
|                                            |                                                                                                    |                        |
|                                            |                                                                                                    |                        |
|                                            |                                                                                                    |                        |
|                                            |                                                                                                    |                        |
|                                            |                                                                                                    |                        |
|                                            |                                                                                                    |                        |
|                                            |                                                                                                    |                        |
|                                            |                                                                                                    |                        |
|                                            | Especifique una ruta de acceso de origen alternativa                                                                                                    |                        |
|                                            |                                                                                                    |                        |
|                                            | < Anterior Siguiente >                                                                                                    | stalar C               |
| = 占 🛛                                      | 🥞 🚬 Re ti                                                                                                    | 3 😘 🕼 1                |
|                                            |                                                                                                    |                        |

Ilustración 9 Confirmación de instalación

Una vez terminada la instalación nos pide reiniciar el equipo, luego

ingresamos al panel del servidor y en administrar seleccionamos la opción DHCP.

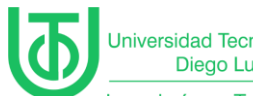

Universidad Tecnológica del Chocó Diego Luis Córdoba

Ingeniería en Telecomunicaciones e Informática

| à                                                                                                    | Adr                     | ninistrador del servidor                                                                                                    |         |
|----------------------------------------------------------------------------------------------------|-------------------------|----------------------------------------------------------------------------------------------------|---------|
| Co- Administr                                                                                                    | rador del servidor 🕨 Pa | nel • 🕑   🍢 Administrar Herramientas                                                                                                    | Ver     |
| <ul> <li>Panel</li> <li>Servidor local</li> <li>Todos los servidores</li> <li>DHCP</li> <li>Servicios de archivos y ▷</li> </ul> | ADMINISTRADOR DEL SE    | Configuración posterior a la implementación Requiere configuración para Servidor DHCP en SISTCO2024-2 Completar configuración de DHCP Detalles de tarea Agregar otros servidores para administrar Crear un grupo de servidores Conectar este servidor a servicios en la nube   ES Servidores en total: 1   I  I  Servicios de archivos y 1  de almacenamiento Eventos Rendimiento Resultados de BPA | Oculta  |
|                                                                                                    | Resultados de BPA       |                                                                                                    |         |
|                                                                                                    |                         |                                                                                                    | 8<br>11 |

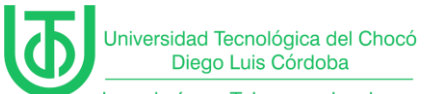

| <b>B</b>                                                                                        | Adminis                                    | trador del servidor                                             |                                                                                                    |
|-------------------------------------------------------------------------------------------------|--------------------------------------------|-----------------------------------------------------------------|----------------------------------------------------------------------------------------------------|
| Administra                                                                                      | ador del servidor 🔸 Pane                   | · @                                                             | Administrar Herramientas Ver                                                                                                    |
| Panel                                                                                           | ADMINISTRADOR DEL SERVIDOR                 |                                                                 | Administración de equipos<br>Asistente para configuración de seguridad<br>Configuración del sistema<br>Copias de seguridad de Windows Server |
| <ul> <li>■ Todos los servidores</li> <li>1 DHCP</li> <li>■ Servicios de archivos y ▷</li> </ul> | 1 Conf                                     | igurar este servidor lo                                         | Desfragmentar y optimizar unidades<br>DHCP<br>Diagnóstico de memoria de Windows                                                              |
|                                                                                                 | 2 Ag<br>3 Ag                               | jregar roles y características<br>gregar otros servidores para  | Directiva de seguridad local<br>Embedded Lockdown Manager<br>Firewall de Windows con seguridad avanza<br>Información del sistema             |
|                                                                                                 | NOVEDADES 4 Cri<br>5 Cc                    | ear un grupo de servidores<br>onectar este servidor a servio    | Iniciador iSCSI<br>Monitor de recursos<br>Monitor de rendimiento                                                                             |
|                                                                                                 | GRUPOS DE SERVIDORES Y ROLES               |                                                                 | Origenes de datos ODBC (52 bits)<br>Orígenes de datos ODBC (64 bits)<br>Programador de tareas<br>Servicios<br>Servicios                      |
|                                                                                                 | Roles: 2   Grupos de servidores: 1   Servi | dores en total: 1<br>Servicios de archivos<br>de almacenamiento | Servicios de componentes<br>Servicios de Microsoft Azure<br>Visor de eventos<br>Windows PowerShell                                           |
|                                                                                                 | Eventos<br>Servicios                       | Estado<br>Eventos<br>Rendimiento                                | Windows PowerShell (x86)<br>Windows PowerShell ISE<br>Windows PowerShell ISE (x86)                                                           |
|                                                                                                 | Rendimiento<br>Resultados de BPA           | Resultados de BPA                                               |                                                                                                    |
|                                                                                                 |                                            |                                                                 | Ra 10 Ga 4a 11                                                                                                    |

Ilustración 10 Vista de herramientas

| <b>9</b>           |                   | [      | ЭНСР |                  |
|--------------------|-------------------|--------|------|------------------|
| Archivo Acción Ver | Ayuda             |        |      |                  |
| (= =) 📰 🗟 🛛        |                   |        |      |                  |
| 👰 DHCP             | Contenido de DHCP | Estado |      | Acciones         |
| ⊿ sistco2024-2     | sistco2024-2      |        |      | DHCP             |
| ▶ ▶ IPv6           |                   |        |      | Acciones adicion |
|                    |                   |        |      |                  |
|                    |                   |        |      |                  |
|                    |                   |        |      |                  |
|                    |                   |        |      |                  |
|                    |                   |        |      |                  |
|                    |                   |        |      |                  |

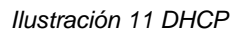

Luego nos situamos sobre ipv4 y con clic derecho abrimos la barra y

seleccionamos la opción de ámbito nuevo.

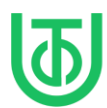

Universidad Tecnológica del Chocó Diego Luis Córdoba Ingeniería en Telecomunicaciones

e Informática

| 9             |                            |                   | DHC    |
|---------------|----------------------------|-------------------|--------|
| Archivo Acci  | ón Ver Ayuda               |                   |        |
|               | 🔒 🛿 🖬 .lg.                 |                   |        |
| 🟆 DHCP        |                            | Contenido de DHCP | Estado |
| 🛛 📋 sistco202 | 24-2                       | sistco2024-2      |        |
|               | Mostrar estadísticas       |                   |        |
|               | Ámbito nuevo               |                   |        |
| ⊳ 5           | Nuevo ámbito de multidifi  | usión             |        |
| Þ 🖥 🛛         | Configurar conmutación n   |                   |        |
|               | Renlicar ámbitos de conmu  | utación por error |        |
|               |                            |                   |        |
|               | Definir clases de usuario  |                   |        |
|               | Definir clases de proveedo | r                 |        |
|               | Reconciliar todos los ámbi | tos               |        |
|               | Configurar opciones prede  | terminadas        |        |
|               | Actualizar                 |                   |        |
|               | Propiedades                |                   |        |
|               | Ayuda                      |                   |        |

Ilustración 12 Ámbito nuevo

Luego ingresamos el nombre para nuestro ámbito nuevo y su respectiva

descripción.

| 🐝 win2012sist [Corriendo] - Oracle              |                                                                                                    |
|-------------------------------------------------|----------------------------------------------------------------------------------------------------|
| Archivo Máquina Ver Entrada                     | Dispositivos Ayuda                                                                                                    |
| <b>2</b>                                        | DHCP                                                                                                    |
| Archivo Acción Ver Ayuda                        |                                                                                                    |
| 🗢 🔶 🙋 📰 🖾 🙆 📰 🛄                                 | ₽                                                                                                    |
| DHCP  Sistco2024-2  BiPv4  Opciones de servidor | Agregar un ámbito                                                                                                    |
| Directivas                                      | Asistente para ámbito nuevo                                                                                                    |
| ⊳ 😰 Filtros<br>⊳ 🛃 IP∨6                         | Nombre de ámbito<br>Debe escribir un nombre identificativo para el ámbito. También puede proporcionar<br>una descripción.                                                                       |
|                                                 | Excriba un nombre y una descripción para este ámbito. Esta información le ayuda a<br>identificar rápidamente cómo se usa el ámbito y su red.<br>Nombre: DHCP_X_2024<br>Descripción: DHCP_X_2024 |
|                                                 | < Atrás Siguiente > Cancelar                                                                                                    |

Ilustración 13 Nombre del ámbito

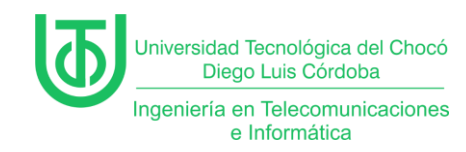

Luego definimos el intervalo de las direcciones ip que el nuevo ámbito va a

identificar, desde la ip inicial hasta la ip final con su prefijo y mascara.

| <b>9</b>                                                                                                    | DHCP                                                                                                    |  |  |
|----------------------------------------------------------------------------------------------------|----------------------------------------------------------------------------------------------------|--|--|
| Archivo Acción Ver Ayuda                                                                                                  |                                                                                                    |  |  |
| 🗢 🄿 🙇 📰 🖾 🙆 🛄 🛄                                                                                                    | 2                                                                                                    |  |  |
| ♥       DHCP         ▲       ■         sistco2024-2         ▲       ●         IPv4         ●         Opciones de servidor | Agregar un ámbito                                                                                                    |  |  |
| Directivas                                                                                                    | Asistente para ámbito nuevo                                                                                                    |  |  |
| ⊳ 📝 Filtros<br>⊳ ᡖ IPv6                                                                                                   | Intervalo de direcciones IP<br>Para definir el intervalo de direcciones del ámbito debe identificar un conjunto de<br>direcciones IP consecutivas.                                                                                                    |  |  |
|                                                                                                    | Opciones de configuración del servidor DHCP<br>Escriba el intervalo de direcciones que distribuye el ámbito.<br>Dirección IP inicial: 192.168.1.254<br>Dirección IP final: 192.168.1.254<br>Opciones de configuración que se propagan al cliente DHCP<br>Longitud: 24 ≟<br>Máscara de subred: 255.255.0<br><a href="mailto:karabuseccomplexity">Cancelar</a> |  |  |
|                                                                                                    |                                                                                                    |  |  |

Ilustración 14 Definición de intervalo de red

Luego excluimos las direcciones ip que necesitamos que no se tomen en la

red.

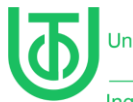

Universidad Tecnológica del Chocó Diego Luis Córdoba

Ingeniería en Telecomunicaciones e Informática

| <b>9</b>                                                                                                    | DHCP                                                                                                    |            |  |
|----------------------------------------------------------------------------------------------------|----------------------------------------------------------------------------------------------------|------------|--|
| Archivo Acción Ver Ayuda                                                                                                    |                                                                                                    |            |  |
| ♦ ♦ 2 □ 0 0 0 0 0 0 0 0 0 0 0 0 0 0 0 0 0 0                                                                                                  |                                                                                                    |            |  |
| <ul> <li>DHCP</li> <li>sistco2024-2</li> <li>PV4</li> <li>Opciones de servidor</li> <li>Directivas</li> <li>Filtros</li> <li>IPv6</li> </ul> | Agregar un ámbito                                                                                                    | Acc<br>IPv |  |
|                                                                                                    | Asistente para ámbito nuevo                                                                                                    |            |  |
|                                                                                                    | Agregar exclusiones y retraso<br>Exclusiones son direcciones o intervalos de direcciones que no son distribuidas por el<br>servidor. Retraso es el tiempo que retrasará el servidor la transmisión de un mensaje<br>DHCPOFFER. |            |  |
|                                                                                                    | Escriba el intervalo de direcciones IP que desee excluir. Si desea excluir una sola<br>dirección, escriba solo una dirección en Dirección IP inicial.                                                                          |            |  |
|                                                                                                    | Dirocción IP inicial:<br>Dirocción IP inicial:<br>Dirocción 192.168.1.200<br>192.168.1.1 a 192.168.1.99<br>Hetraso de subrec en milisegundos:<br>0                                                                             |            |  |
|                                                                                                    | < Atrás Siguiente > Cancelar                                                                                                    |            |  |

Ilustración 15 Exclusión de ip

Luego configuramos la duración del tiempo de renta de la dirección ip.

| <b>9</b>                                                                 | DHCP                                                                                                    |  |  |
|--------------------------------------------------------------------------|----------------------------------------------------------------------------------------------------|--|--|
| Archivo Acción Ver Ayuda                                                 |                                                                                                    |  |  |
| 🗢 🔿 🙇 📰 🖬 🖬 🖳 🖳                                                          | <u>p</u>                                                                                                    |  |  |
| DHCP  DHCP  Sistco2024-2  DHCP  Decomes de servidor  Decomes de servidor | Agregar un ámbito                                                                                                    |  |  |
| Directivas                                                               | Asistente para ámbito nuevo                                                                                                    |  |  |
| p M Filtros<br>⊳ 🐻 IPv6                                                  | Duración de la concesión<br>La duración de la concesión específica durante cuánto tiempo puede utilizar un<br>cliente una dirección IP de este ámbito.                                                                                                    |  |  |
|                                                                          | La duración de las concesiones debería ser típicamente igual al promedio de tiempo en<br>que el equipo está conectado a la misma red física. Para redes móviles que consisten<br>principalmente de equipos portáliles o clientes de acceso telefónico, las concesiones<br>de duración más cotas pueden ser últiles.<br>De igual modo, para una red estable que consiste principalmente de equipos de |  |  |
|                                                                          | escritorio en unicaciones injas, las concesiones de duración mas larga son mas<br>apropiadas.<br>Establecer la duración para las concesiones de ámbitos cuando sean distribuidas por                                                                                                    |  |  |
|                                                                          | este servidor.                                                                                                    |  |  |
|                                                                          |                                                                                                    |  |  |
|                                                                          | < Atrás Siguiente > Cancelar                                                                                                    |  |  |
| ľ                                                                        |                                                                                                    |  |  |

llustración 16 Tiempo de renta ip

Luego elegimos la opción de configurar esta opción ahora

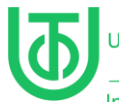

Universidad Tecnológica del Chocó Diego Luis Córdoba

Ingeniería en Telecomunicaciones e Informática

| <b>9</b>                                                                                                    | DHCP                                                                                                    |  |  |
|----------------------------------------------------------------------------------------------------|----------------------------------------------------------------------------------------------------|--|--|
| Archivo Acción Ver Ayuda                                                                                    |                                                                                                    |  |  |
| (+ +) 🖄 📰 🖾 🙆 🛛 📰 🛄                                                                                         |                                                                                                    |  |  |
| DHCP<br>a isstco2024-2<br>a prv4<br>Conciones de servidor<br>Conciones de servidor<br>Conciones de servidor | (i) Agregar un ámbito                                                                                                    |  |  |
| Directivas                                                                                                  | Asistente para ámbito nuevo                                                                                                    |  |  |
| Pitros IPv6                                                                                                 | Configurar opciones DHCP<br>Para que los clientes puedan utilizar el ámbito debe configurar las opciones DHCP<br>más habituales.                                                                                                    |  |  |
|                                                                                                    | Cuando los clientes obtienen una dirección, se les da opciones DHCP tales como las<br>direcciones IP de los enrutadores (puertas de enlace predeterminadas), servidores DNS<br>y configuración WINS para ese ámbito.<br>La configuración que ha seleccionado aquí es para este ámbito e invalida la<br>configuración de la carpeta Opciones de servidor para este servidor.<br>¿Desea configurar ahora las opciones DHCP para este ámbito?<br>Configurar estas opciones ahora<br>Configurar estas opciones más tarde |  |  |
|                                                                                                    | < Atrás Siguiente > Cancelar                                                                                                    |  |  |

Ilustración 17 Opción DHCP

Luego configuramos cual es la dirección ip de nuestro enrutador

| <del>"</del>                                                                                                    | DHCP                                                                                                    |  |  |  |  |
|----------------------------------------------------------------------------------------------------|----------------------------------------------------------------------------------------------------|--|--|--|--|
| Archivo Acción Ver Ayuda                                                                                                    | P                                                                                                    |  |  |  |  |
| <sup>™</sup> DHCP <sup>™</sup> sistco2024-2 <sup>™</sup> IPv4 <sup>™</sup> Opciones de servidor <sup>™</sup> <sup>™</sup> <sup></sup> | Agregar un ámbito                                                                                                    |  |  |  |  |
| i⊒ Directivas<br>⊳ 11 Filtros<br>⊳ 11 IPv6                                                                                                    | Asistente para ámbito nuevo Enrutador (puerta de enlace predeterminada) Puede específicar los enrutadores, o puertas de enlace predeterminadas, que se distribuirán en el ámbito. |  |  |  |  |
|                                                                                                    | Para agregar una dirección IP para un enutador usado por clientes, escriba la dirección.          Dirección IP:                                                                   |  |  |  |  |
|                                                                                                    | < Atrás Siguiente > Cancelar                                                                                                    |  |  |  |  |

Ilustración 18 Puerta de enlace DHCP

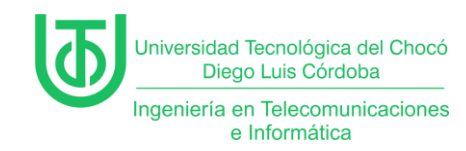

Por el momento no se configuro un nombre de dominio para la dns

entonces le damos en siguiente.

| <b>9</b>                                                                                                    | DHCP                                                                                                    |  |  |  |
|----------------------------------------------------------------------------------------------------|----------------------------------------------------------------------------------------------------|--|--|--|
| Archivo Acción Ver Ayuda                                                                                                    |                                                                                                    |  |  |  |
| 🗢 🔿 📶 🖾 🖾 🖾 🛄 🛄                                                                                                    | 2                                                                                                    |  |  |  |
| DHCP  DHCP  Sistco2024-2  DHCP  Sistco2024-2  DHCP  DHCP  Sistco2024-2  DHCP  DHCP DHCP | Gregar un ámbito                                                                                                    |  |  |  |
| Directivas                                                                                                    | Asistente para ámbito nuevo                                                                                                    |  |  |  |
| Piltros IPv6                                                                                                    | Nombre de dominio y servidores DNS<br>B Sistema de nombres de dominio (DNS) asigna y traduce los nombres de dominio<br>que utilizan los cilentes de la red. |  |  |  |
|                                                                                                    | Puede especificar el dominio primario que desee que los equipos clientes de su red usen para la resolución de nombres DNS.<br>Dominio primario:             |  |  |  |
|                                                                                                    | Para configurar clientes de ámbito para usar servidores DNS en su red, escriba las direcciones<br>IP para esos servidores.                                  |  |  |  |
|                                                                                                    | Nombre de servidor: Dirección IP:                                                                                                    |  |  |  |
|                                                                                                    | Agregar                                                                                                    |  |  |  |
|                                                                                                    | Resolver 192.168.1.200 Quitar                                                                                                    |  |  |  |
|                                                                                                    | Arriba                                                                                                    |  |  |  |
|                                                                                                    | Abajo                                                                                                    |  |  |  |
|                                                                                                    |                                                                                                    |  |  |  |
|                                                                                                    |                                                                                                    |  |  |  |
|                                                                                                    | < Atrás Siguiente > Cancelar                                                                                                    |  |  |  |
|                                                                                                    |                                                                                                    |  |  |  |
|                                                                                                    |                                                                                                    |  |  |  |

Ilustración 19 DNS

Luego le damos en la opción de activar ámbito ahora y siguiente.

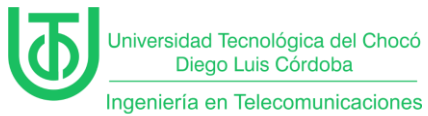

e Informática

| ‰ win2012sist [Corriendo] - Oracle VirtualBox                                                                                  |                                                                                                    |  |  |  |  |
|----------------------------------------------------------------------------------------------------|----------------------------------------------------------------------------------------------------|--|--|--|--|
| Archivo Máquina Ver Entrada                                                                                                    | Dispositivos Ayuda                                                                                           |  |  |  |  |
| <b>9</b>                                                                                                    | DHCP                                                                                                    |  |  |  |  |
| Archivo Acción Ver Ayuda                                                                                                    |                                                                                                    |  |  |  |  |
| 🗢 🏓 🖄 📰 🖫 🖳 🖓 🛄 🖳                                                                                                    |                                                                                                    |  |  |  |  |
| Weight DHCP         ▲         ■       sistco2024-2         ▲       ▶         ▶       IPv4         ●       Opciones de servidor | Agregar un ámbito                                                                                            |  |  |  |  |
| Directivas                                                                                                    | Asistente para ámbito nuevo                                                                                  |  |  |  |  |
| ⊳ 👿 Filtros<br>⊳ 🛃 IPv6                                                                                                    | Activar ámbito<br>Los clientes pueden obtener concesiones de direcciones solo si el ámbito está<br>activado. |  |  |  |  |
|                                                                                                    | ¿Desea activar este ámbito ahora? Activar este ámbito más tarde Activar este ámbito más tarde                |  |  |  |  |
|                                                                                                    |                                                                                                    |  |  |  |  |
|                                                                                                    |                                                                                                    |  |  |  |  |

Ilustración 20 Activar ámbito

Y así finalizamos la creación de nuestro nuevo ámbito.

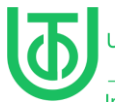

| DHCP                     |                                                                                                    |  |  |  |  |  |  |  |
|--------------------------|----------------------------------------------------------------------------------------------------|--|--|--|--|--|--|--|
| Archivo Acción Ver Ayuda |                                                                                                    |  |  |  |  |  |  |  |
|                          |                                                                                                    |  |  |  |  |  |  |  |
| © DHCP                   | Agregar un ámbito                                                                                                    |  |  |  |  |  |  |  |
| þ ∰ Filtros<br>⊳ ₩ IPv6  | Finalización del Asistente para ámbito nuevo         Finalización del Asistente para ámbito nuevo.         Para proporcionar alta disponibilidad para este ámbito.         corifigure la commutación por error para el ámbito recién agregado y, para ello, haga clic con el botón secundario en el ámbito haga clic con colfigure roomaticación por error.         Para cerrar este asistente, haga clic en Finalizar. |  |  |  |  |  |  |  |
|                          | < Atrás Finalizar Cancelar                                                                                                    |  |  |  |  |  |  |  |
|                          |                                                                                                    |  |  |  |  |  |  |  |

Ilustración 21 Final de creación del ámbito

| 📸 win2012sist [Corriendo] - Oracle VirtualBox                                                                                                    |                                                                |           |             | - 0                  | × |  |
|----------------------------------------------------------------------------------------------------|----------------------------------------------------------------|-----------|-------------|----------------------|---|--|
| Archivo Máquina Ver Entrada Dispositi                                                                                                    | vos Ayuda                                                      |           |             |                      |   |  |
| 몇                                                                                                    | DHCP                                                           |           |             | - 0                  | x |  |
| Archivo         Acción         Ver         Ayuda                ←              ▲              Ĩ□              □              □              □              □              □              □              □              □              □              □              □              □              □              □              □              □              □              □              □              □              □              □              □              □              □              □              □              □              □              □              □              □              □              □              □              □              □              □              □              □              □              □              □              □              □              □              □              □              □              □              □              □              □              □              □              □              □ |                                                                |           |             |                      |   |  |
| P DHCP                                                                                                    | Contenido del servidor DHCP                                    | Estado    | Descripción | Acciones             |   |  |
| ⊿ sistco2024-2                                                                                                    | Opciones de servidor                                           |           |             | IPv4                 | • |  |
| <ul> <li>Opciones de servidor</li> <li>Multiple Ambito [192.168.1.0] DHCP_X_2024-2</li> <li>Directivas</li> <li>Filtros</li> <li>IPv6</li> </ul>                                                                                                    | Importo [192.106.1.0] DHCP_X_2024-2     Directivas     Filtros | Activo ** |             | Acciones adicionales | ŀ |  |

Ilustración 22 Vista con el nuevo ambito

Luego de la creación del nuevo ámbito en nuestros otros sistemas vamos a

elegir por cual red interna nos vamos a conectar.

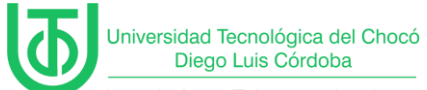

| 🐉 Wii      | Windows XP - Conexión GNS3 - PT - Settings — |                                                                         |  |  |  |  |
|------------|----------------------------------------------|-------------------------------------------------------------------------|--|--|--|--|
| Ba         | asic Expert                                  |                                                                         |  |  |  |  |
|            |                                              | кеа                                                                     |  |  |  |  |
|            | General                                      | Adaptador 1         Adaptador 2         Adaptador 3         Adaptador 4 |  |  |  |  |
|            | Sistema                                      | Habilitar udaptador de red                                              |  |  |  |  |
|            | Pantalla                                     | <u>C</u> onectado a: Red interna                                        |  |  |  |  |
| $\bigcirc$ | Almacenamiento                               | Nombre: Red_interna_x_2024_2                                            |  |  |  |  |
|            | Audio                                        |                                                                         |  |  |  |  |
|            |                                              | Modo <u>p</u> romiscuo: Permitir todo                                   |  |  |  |  |
| ┏,         | Red                                          | Dirección MAC: 0800278995AC///////////////////////////////////          |  |  |  |  |
|            | Puertos serie                                | ✓ <u>C</u> able conectado                                               |  |  |  |  |
|            | USB                                          |                                                                         |  |  |  |  |
|            | Carpetas compartidas                         | Puertos serie                                                           |  |  |  |  |
|            | Interfaz de usuario                          | Puerto 1         Puerto 2         Puerto 3         Puerto 4             |  |  |  |  |
|            |                                              | 🛃 Enable Serial Port                                                    |  |  |  |  |
|            |                                              | Aceptar Cancelar                                                        |  |  |  |  |
|            |                                              |                                                                         |  |  |  |  |

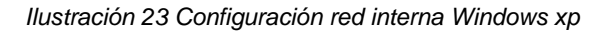

| 🌞 wir                   | 2012sist - Settings  |                           |                 |                                                            |    |         | —        |
|-------------------------|----------------------|---------------------------|-----------------|------------------------------------------------------------|----|---------|----------|
| Ba                      | asic Expert          |                           |                 |                                                            |    |         |          |
|                         | General              | кеа<br>Adaptador <u>1</u> |                 |                                                            |    |         |          |
|                         | Sistema              | <u>H</u> abilitar ada     |                 |                                                            |    |         |          |
|                         | Pantalla             | <u>(</u>                  | Conectado a:    | Red interna                                                |    |         |          |
| $\mathbf{\mathfrak{s}}$ | Almacenamiento       |                           | <u>N</u> ombre: | Red_interna_x_2024                                         | _2 |         |          |
| <b>(</b>                | Audio                |                           |                 |                                                            |    |         |          |
| -                       | Red                  | Modo                      | promiscuo:      | Permitir todo                                              |    |         |          |
|                         | Puertos serie        |                           |                 | <ul> <li>ا0027027€15</li> <li>✓ Cable conectado</li> </ul> |    |         |          |
| Ď                       | USB                  |                           |                 |                                                            |    |         |          |
|                         | Carpetas compartidas | Puertos serie             |                 |                                                            |    |         |          |
| :                       | Interfaz de usuario  | Puerto <u>1</u> Pu        |                 |                                                            |    |         |          |
|                         |                      | 💋 Enable Seria            |                 |                                                            |    |         |          |
|                         |                      |                           |                 |                                                            |    | Aceptar | Cancelar |
|                         |                      |                           |                 |                                                            |    |         |          |

Ilustración 24 Configuración red interna Windows 2012 server

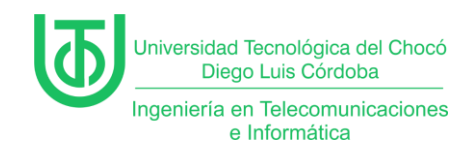

Una vez configuramos los sistemas podemos ingresar a ellos y hacer

pruebas revisando la configuración de red de los equipos por medio de la consola

cmd.

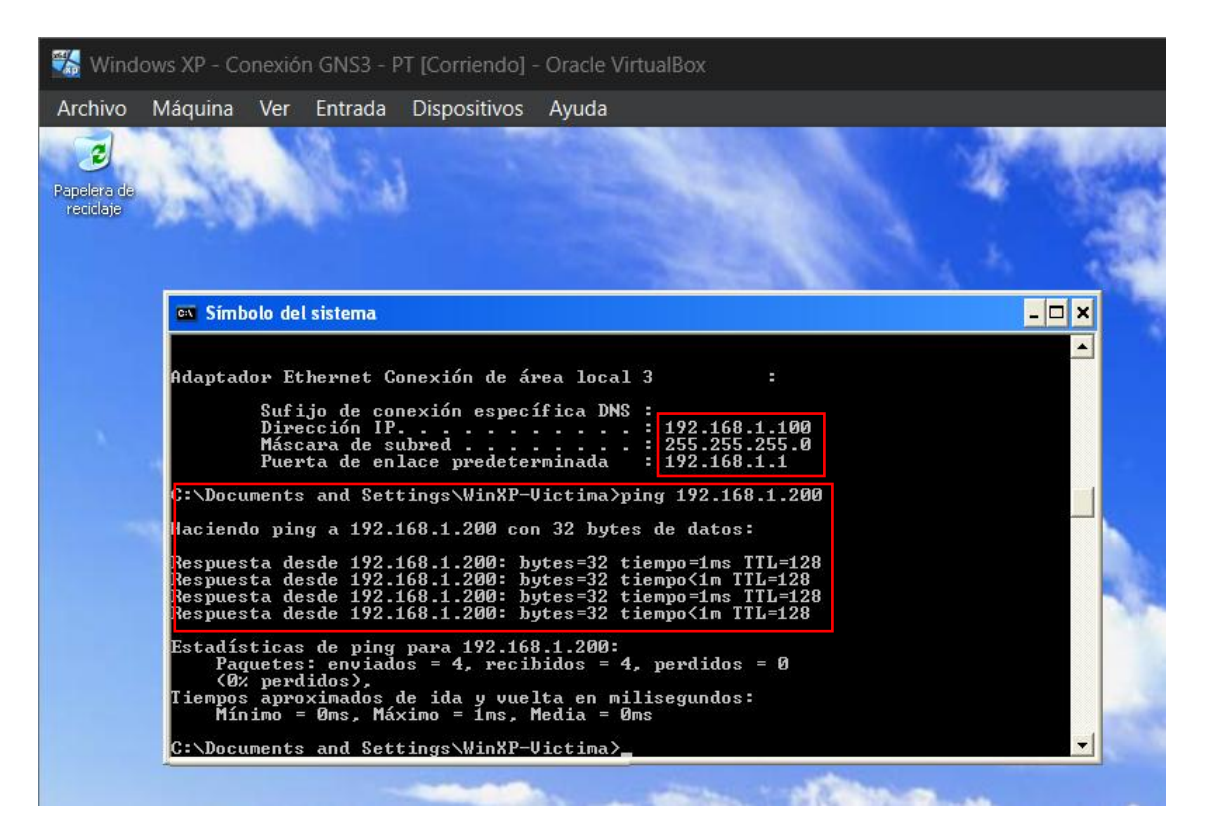

Ilustración 25 prueba en Windows xp

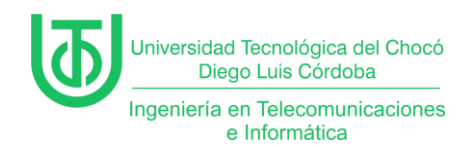

## 6 Problemas encontrados

Ninguno.

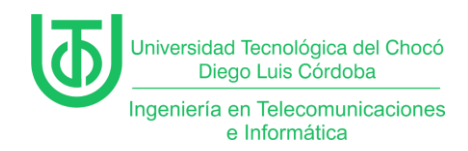

## 7 Soluciones de los Problemas

# Ninguno.

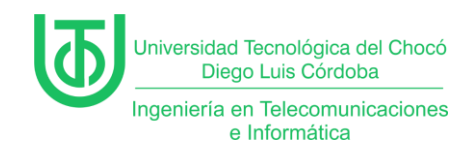

#### 8 Recomendaciones

Mantener el Kali Linux actualizado antes de realizar los laboratorios,

teniendo en cuenta las extensiones del virtual box.

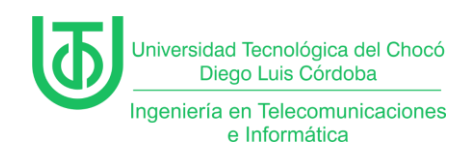

#### 9 Conclusión

Se implementó exitosamente un servidor DHCP en Windows Server 2012, demostrando su capacidad para automatizar la gestión de direcciones IP en una red virtual. Los problemas de compatibilidad y configuración se resolvieron mediante ajustes en VirtualBox y verificación de ámbitos. Este laboratorio reforzó habilidades clave en administración de redes y servidores.

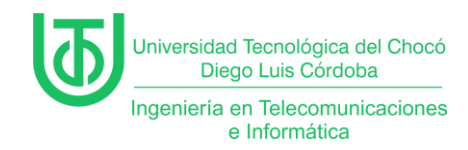

# 10 Bibliografía

Sandoval Morales, R. (2024). Quibdó.